## 3 grado: Informática

Hola chicos, esta semana vamos a trabajar con una página y herramientas en línea para nuestra tarea de ciencias sociales. La Tante Gloria les deja un instructivo para poder descargar y recorrer la página, cualquier duda me consultan, les mando un saludo muy grande.

gloria.agrelo@colegioalemancba.edu.ar

**Q** mapoteca Vamos a trabajar con esta herramienta para poder descargar nuestro mapa y completar actividad de Ciencias Sociales de la semana.

- 1. Ingresar en estre link hacer clik http://mapoteca.educ.ar/
- 2. Presionamos el botón Ingresar que está marcado en la imagen que les muestro debajo.

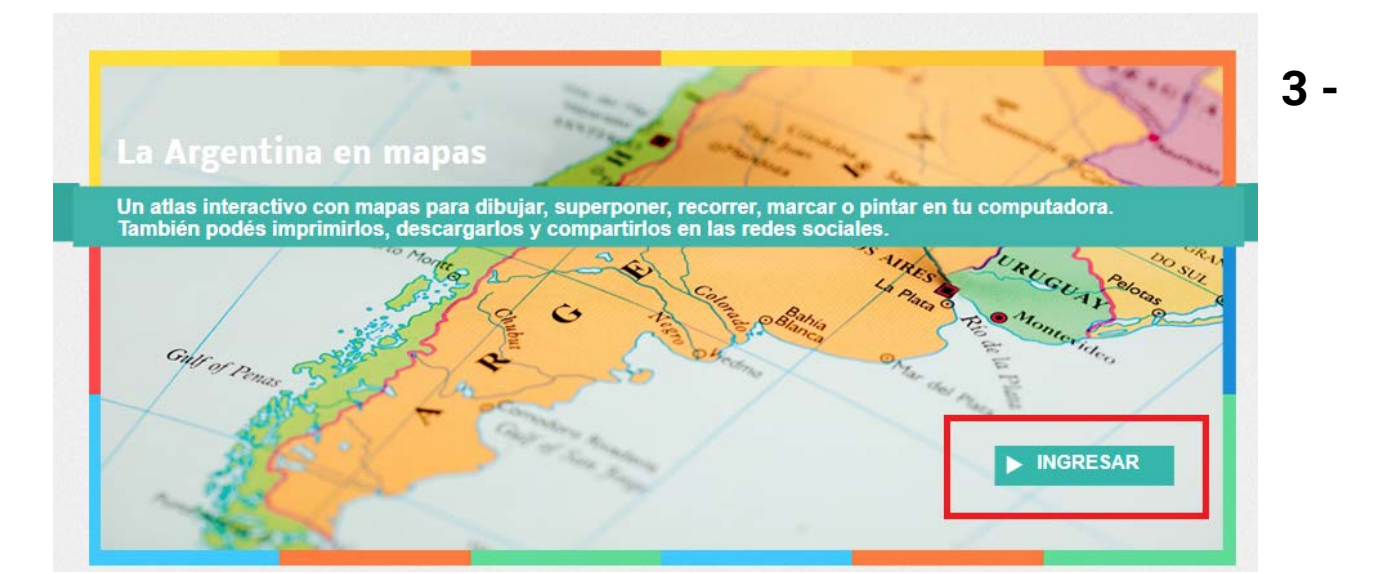

Vamos a seleccionar la opción mapas dentro de República Argentina.

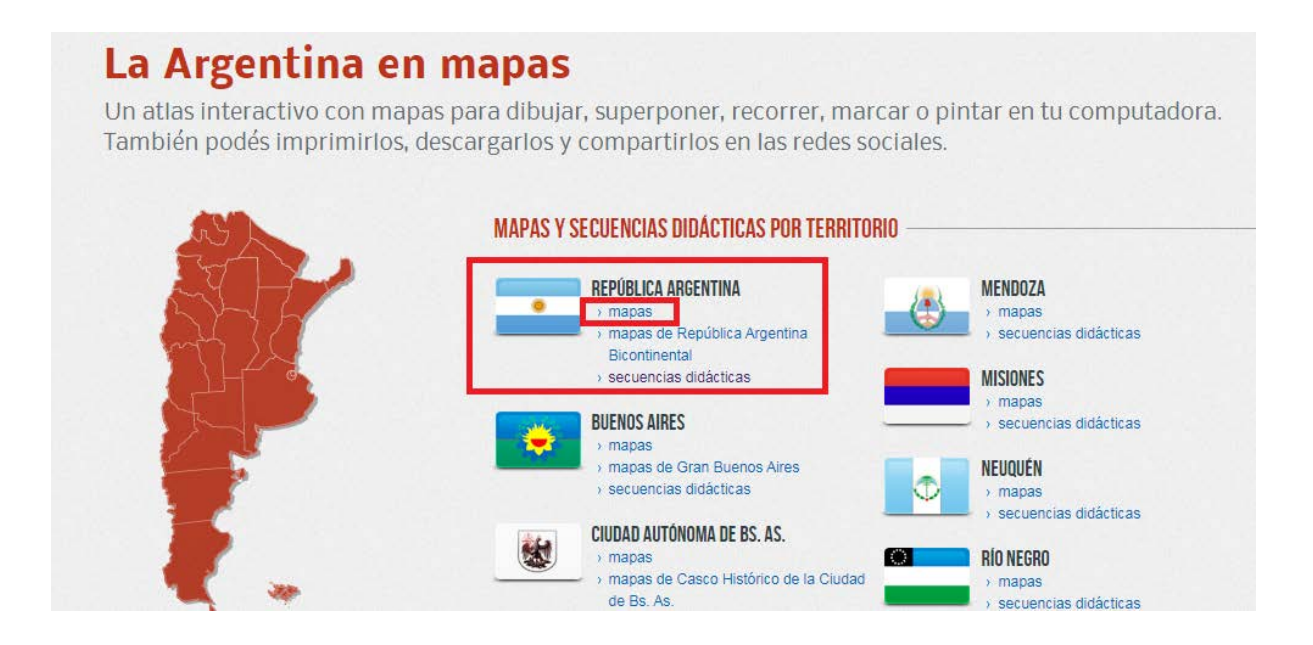

 4 - Cuando ingresan en Mapas van encontrar el botón
 Descargar : seleccionar "Orográfico mudo" que es equivalente al mapa físico.

Sobre el mapa marcar botón derecho del mouse y seleccionar Guardar imagen como...

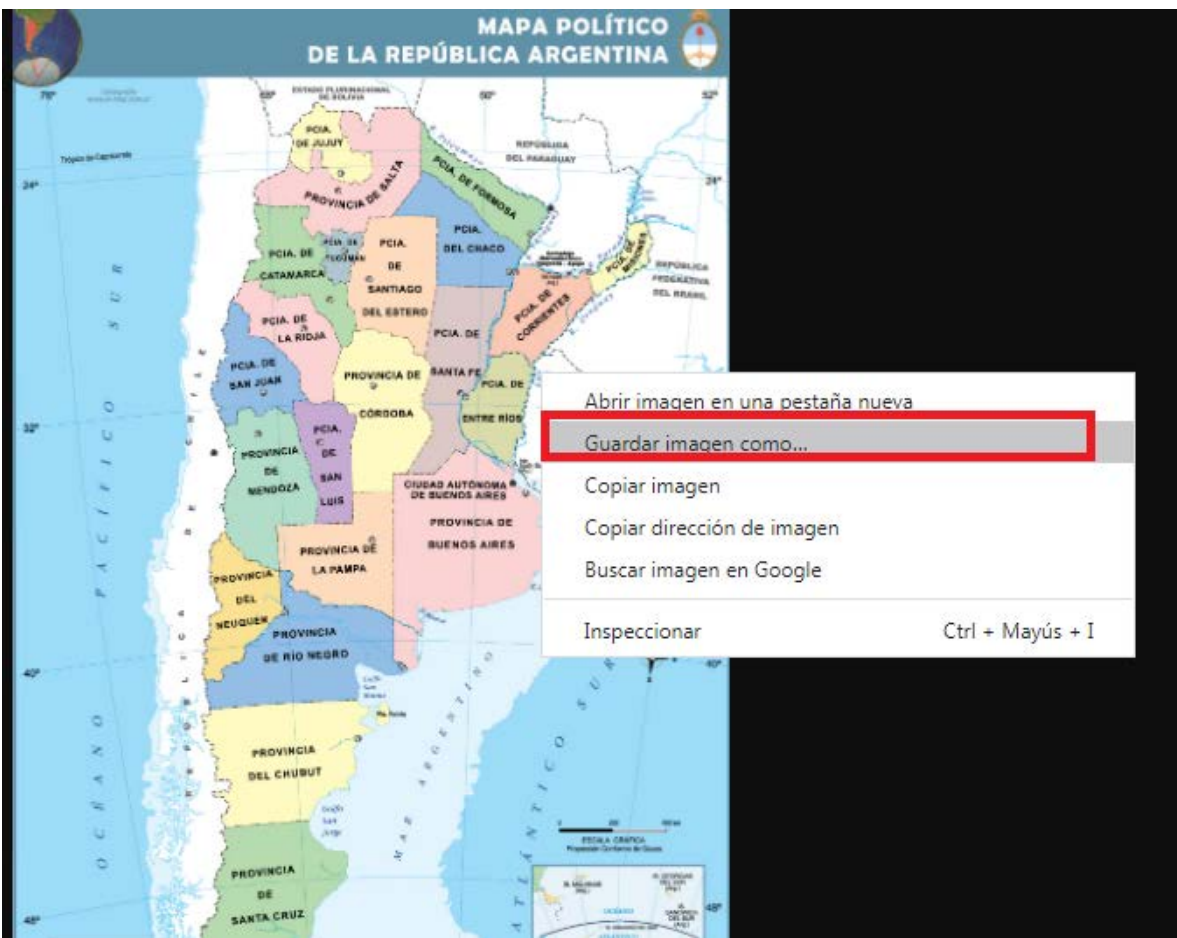

## 6 - Se guardará el archivo en formato imágen

| 🕞 🌍 🗕 🕌 « Document                                                   | tos ► Mis documentos ► 2020 gloria ► 5 semana ► INICIAL ► | 🗸 🍫 Buscar INICIAL |           | Q |
|----------------------------------------------------------------------|-----------------------------------------------------------|--------------------|-----------|---|
| Organizar 🔻 Nueva car                                                | rpeta                                                     |                    | <b>-</b>  | ? |
| ☆ Favoritos ↓ Descargas                                              | Biblioteca Documentos                                     | Organizar por:     | Carpeta 🔻 |   |
| Escritorio<br>Bibliotecas<br>Sitios recientes<br>Bibliotecas         | aleman 4 SALAS                                            |                    |           |   |
| Imágenes     Música     Vídeos                                       |                                                           |                    |           |   |
| <ul> <li>Equipo</li> <li>Sistema (C:)</li> <li>Datos (D:)</li> </ul> |                                                           |                    |           |   |
| N <u>o</u> mbre: republ                                              | lica-argentina_politico                                   |                    |           | • |
| <u>T</u> ipo: JPEG In                                                | nage                                                      |                    |           | • |
| Ocultar carpetas                                                     |                                                           | Guardar            | Cancelar  |   |

## 7- Descargar de la misma manera el mapa de Argentina "Político".

| <page-header></page-header>                                                                                                    | UCO Presidencia de la Nación    | ero: VER     | didácticas 👻 Secuencia p | Secuencia                                                                                                    | eca Mapas +       | mapot          | ٩r    |  |
|----------------------------------------------------------------------------------------------------|---------------------------------|--------------|--------------------------|----------------------------------------------------------------------------------------------------|-------------------|----------------|-------|--|
| Sepuration       Secure         Invo of bug in prime       Description         Invo of bug in prime       Description         Invo of bug in prime       Description         Invo of bug in prime       Invoice         Invoice       Invoice         Invoice       Invoice <td< th=""><th><u>guía de uso</u></th><th></th><th></th><th></th><th>Ablas</th><th>Der</th><th></th><th></th></td<>                                                                                                    | <u>guía de uso</u>              |              |                          |                                                                                                    | Ablas             | Der            |       |  |
| Nuevo dibujo Imprimir     Mirmapa   Ambiental   Arqueológico   Climático   Cultural   Demográfico   Económico   Attbatimétrico   Attbatimétrico   Attbatimétrico   Attbatimétrico   Attbatimétrico   Attbatimétrico   Attbatimétrico   Attbatimétrico   Attbatimétrico   Attbatimétrico   Attbatimétrico   Attbatimétrico   Attbatimétrico   Histórico   Orográfico   Económico   Attbatimétrico   Histórico   Histórico   Bistórico   Bistórico   Bistórico                                                                                                    |                                 |              | tina                     | Argen                                                                                                    | uplica /          | _ кер          | -     |  |
| Mirnapa<br>Ambiental<br>Arqueológico<br>Cimático<br>Cultural<br>Cultural<br>Cultural<br>Congráfico<br>Eco-regiones<br>Económico<br>Atibatimétrico<br>Atibatimétrico<br>Atibatimétrico<br>Crográfico mudo<br>Prográfico<br>Crográfico<br>Cro |                                 |              |                          |                                                                                                    | mir 🔻 Descargar 🗸 | o dibujo Impri | Nuevo |  |
| Ambiental<br>Arqueológico<br>Climático<br>Climático<br>Climático<br>Climático<br>Climático<br>Climático<br>Climático<br>Cultural<br>Demográfico<br>Eco-regiones<br>Económico<br>Atibatimétrico<br>Atibatimétrico<br>Atibatim                                                                                                    | ÚLTIMAS SECUENCIAS VISITADAS    | Ambiental    | 1811305                  | 8.8                                                                                                    | Mi mapa           |                |       |  |
| Addebidgeo<br>Cimático<br>Cimático<br>Cimático<br>Cimático<br>Cimático<br>Cimático<br>Cimático<br>Cimático<br>Cimático<br>Citural<br>Demográfico<br>Eco-regiones<br>Económico<br>Atibatimét. mudo<br>Orográfico<br>Orográfico                                                                                                    | Todas las secuencias didácticas | Arqueológie  |                          | 1 C                                                                                                    | Ambiental         | 320            |       |  |
| Cultural<br>Demográfico<br>Eco-regiones<br>Económico<br>Atibatimét.rudo<br>Orográfico<br>Orográfico<br>Orográfico<br>Orográfico<br>Orográfico<br>Orográfico<br>Orográfico<br>Demográfico<br>Eco-regiones<br>Económico<br>Atibatimét.rudo<br>Orográfico<br>Orográfico<br>Orográfico<br>Demográfico<br>Eco-regiones<br>Económico<br>Atibatimét.rudo<br>Orográfico<br>Orográfico<br>Demográfico<br>Eco-regiones<br>Económico<br>Atibatimét.rudo<br>Orográfico<br>Demográfico<br>Eco-regiones<br>Económico<br>Atibatimét.rudo<br>Orográfico<br>Demográfico<br>Eco-regiones<br>Económico<br>Atibatimét.rudo<br>Orográfico<br>Demográfico<br>Eco-regiones<br>Económico<br>Atibatimét.rudo<br>Orográfico<br>Demográfico<br>Económico<br>Atibatimét.rudo<br>Demográfico<br>Económico<br>Atibatimét.rudo<br>Demográfico<br>Demográfico<br>Económico<br>Atibatimét.rudo<br>Demográfico<br>Económico<br>Atibatimét.rudo<br>Atibatimét.                                                                                                    | de República Argentina          | Climático    | L.C. Maria               | 1                                                                                                    | Climático         | 2              |       |  |
| Demográfico<br>Eco-regiones<br>Económico<br>Altibatimétrico<br>Altibatimétrico                                                                                                    |                                 | Cultural     |                          |                                                                                                    | Cultural          |                |       |  |
| Eco-regiones   Eco-regiones   Económico   Altbatimétrico   Altbatimétrico   Altbatimétrico   Altbatimétrico   Orográfico   Orográfico   Orográfico   Orográfico   Orográfico   Orográfico   Orográfico   Orográfico   Orográfico   Orográfico   Orográfico   Orográfico   Orográfico   Orográfico   Orográfico   Histórico                                                                                                    |                                 | Demográfic   |                          | 10                                                                                                    | Demográfico       |                |       |  |
| Económico<br>Atibatimétrico<br>Atibatimétrico<br>Atibatimétrico<br>Atibatimétrico<br>Atibatimétrico<br>Orográfico<br>Orográfico<br>Orográfico<br>Orográfico<br>Histórico<br>Histórico<br>Histórico                                                                                                    |                                 | Eco-regione  |                          |                                                                                                    | Eco-regiones      |                |       |  |
| Altibatimétrico<br>Altibatimétrico<br>Altibatimétrico<br>Altibatimétrico<br>Altibatimétrico<br>Altibatimétrico<br>Altibatimétrico<br>Altibatimétrico<br>Orográfico<br>Orográfico<br>Orográfico<br>Orográfico<br>Orográfico<br>Orográfico<br>Orográfico<br>Orográfico<br>Histórico<br>Histórico                                                                                                    |                                 | Económico    |                          | Ser and a series of the series of the series | Económico         | 0              | 6     |  |
| Attbalimét, mudo<br>Crográfico<br>Crográfico                                                                                                    |                                 | Altibatimétr |                          | 2                                                                                                    | Altibatimétrico   | o l            | C     |  |
| Crográfico<br>Orográfico mudo<br>Histórico<br>Millione<br>A                                                                                                    |                                 | Altibatimét. |                          | ido                                                                                                    | Altibatimét, mud  | O 10°          | 0     |  |
| A Crografico mudo<br>Histórico                                                                                                    |                                 | Orográfico   |                          | - Ora                                                                                                    | Orográfico        | 1 1            | E     |  |
| A Palifica Histórico                                                                                                    | 28                              | Orográfico   |                          | 10                                                                                                    | Orografico mude   | × • 🕆          | 2     |  |
|                                                                                                    |                                 | Histórico    |                          | A.                                                                                                    | Político          | A              | 4     |  |
| Politico mudo     Politico                                                                                                    |                                 | Político     |                          |                                                                                                    | Político mudo     | <b>D </b>      |       |  |
| Turístico Turístico                                                                                                    |                                 | Político mu  |                          | 100                                                                                                    | Turístico         |                |       |  |

- Despues descargar "Político mudo".

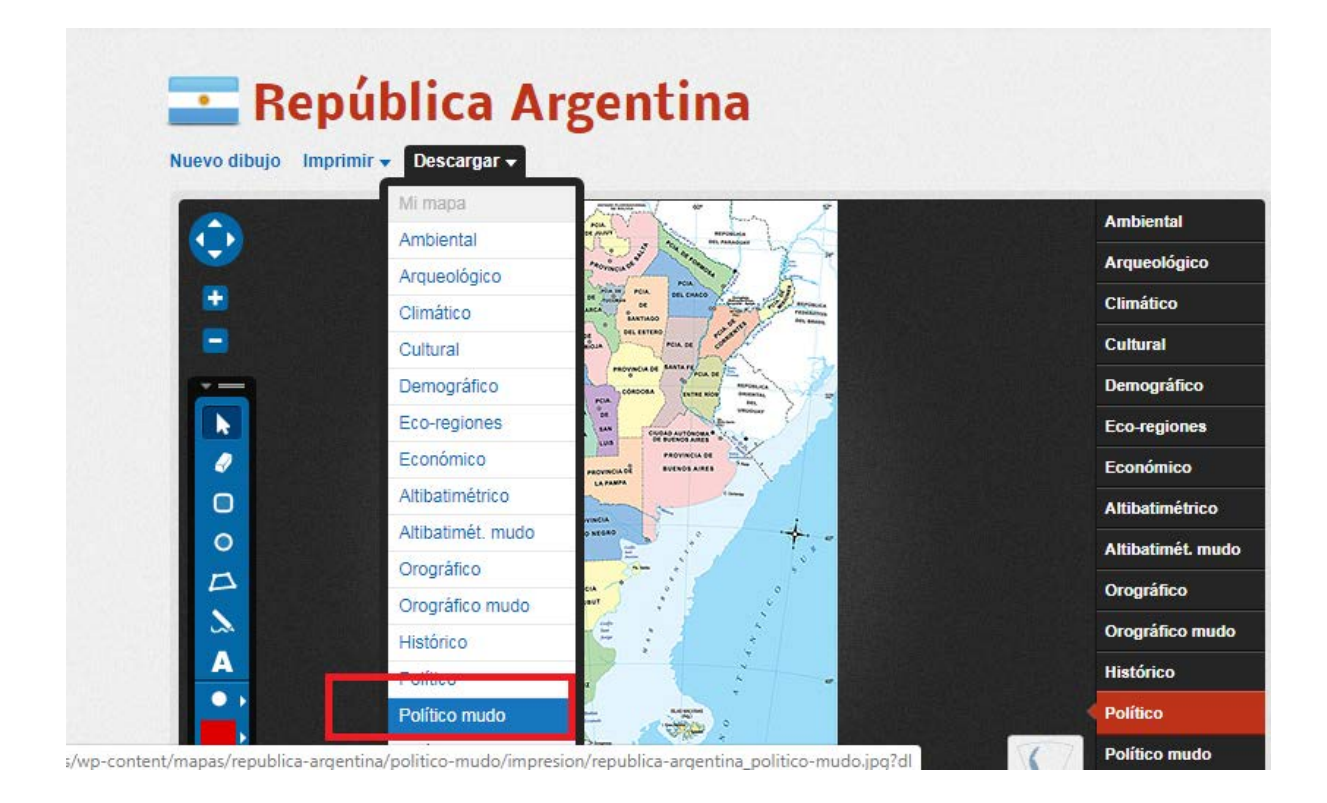

## 7 - Luego para imprimir : ir a donde esta el archivo descargado y seleccionar mapa apretar boton derecho y aparece la opción imprimir.

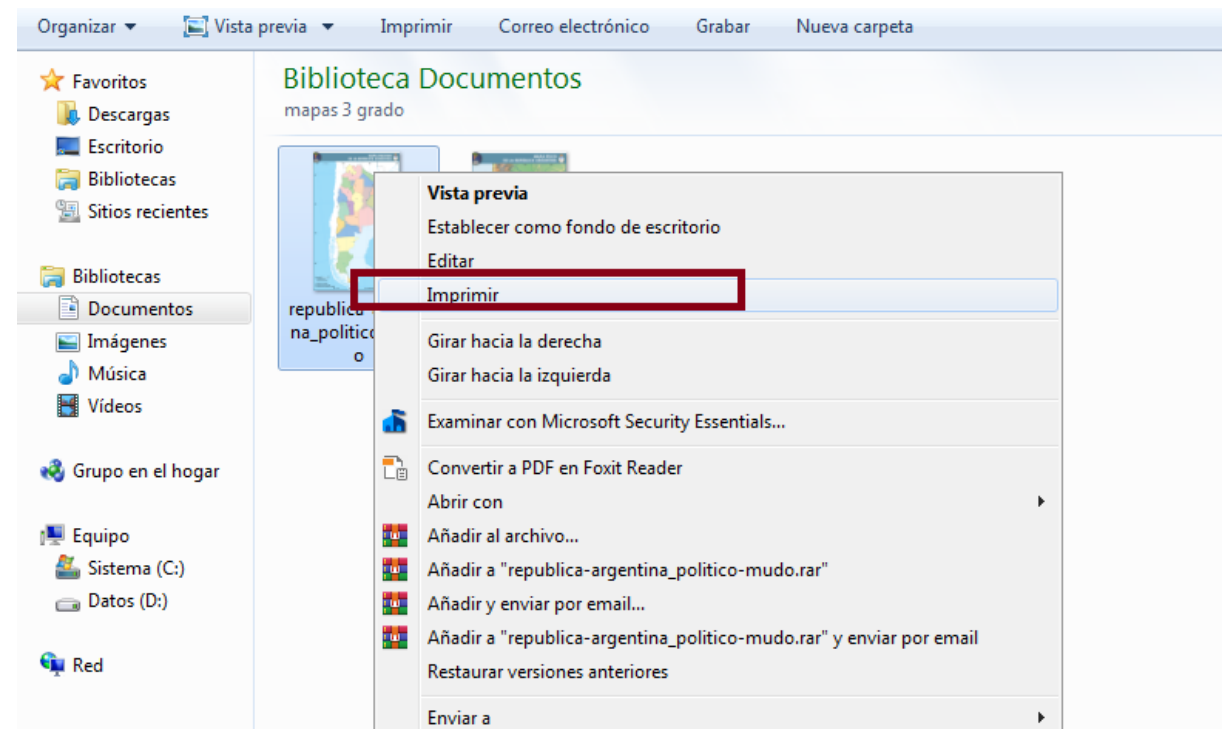